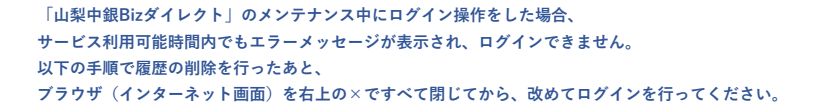

1. Edge 右上 … をクリック

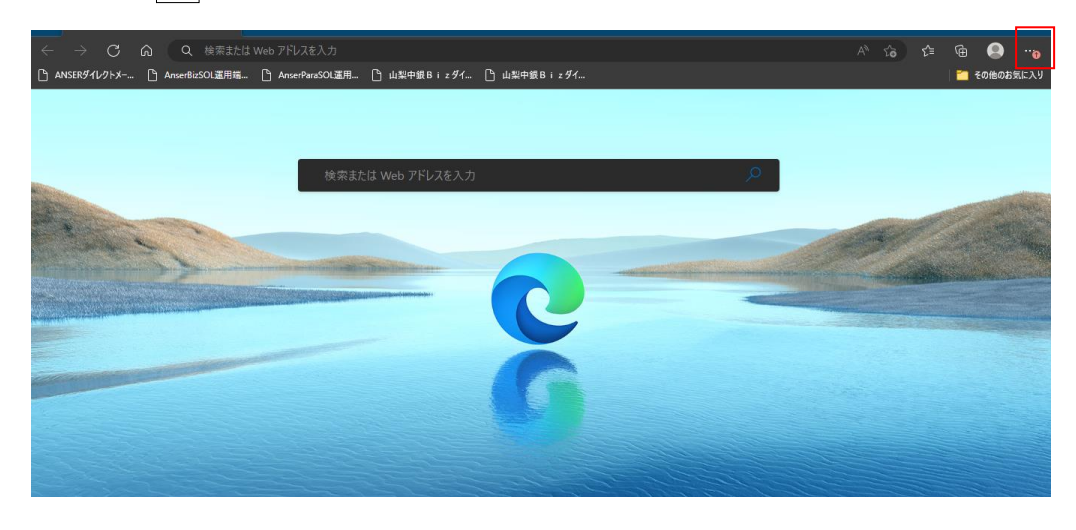

2. 設定 をクリック

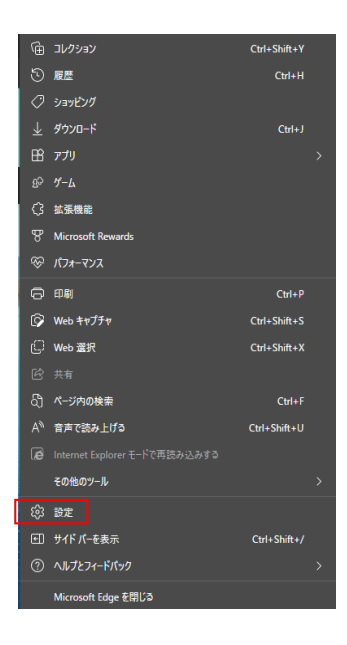

## 3. プラーバシー、検索、サービス をクリック

右に表示された項目の中から「閲覧データをクリア」を探し、「今すぐ閲覧データをクリア」の右にある \_\_\_\_\_\_クリアするデータの選択 をクリック

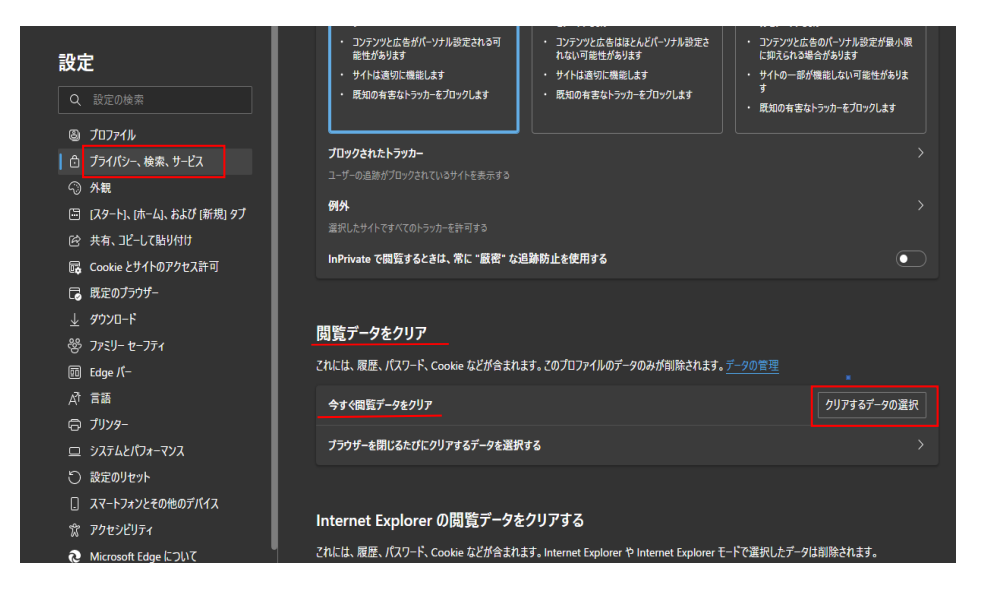

| 4.クリア条件を設定し、 | 今すぐクリア を          | シクリック                                                                                                    |   |
|--------------|-------------------|----------------------------------------------------------------------------------------------------|---|
|              | 期<br>(例<br>チ<br>※ | 間■エラーが出た日から現在までの期間<br>): エラー日が12/31、現在1/5の場合、「過去7日間」)<br><b>Fェック項目</b> = キャッシュされた画像とファイル<br>Kその他の項目の <b>チェックは外します</b> |   |
|              |                   | 閲覧データをクリア                                                                                                    | × |
|              |                   | - 時間の範囲<br>過去1週間 ── ──                                                                                                |   |
|              |                   | ■ 閲覧の版歴<br>245 個の項目」アドレスパーにオートコンプリートが含まれています。                                                                         |   |
|              |                   | ダウンロードの履歴<br>なし                                                                                                    |   |
|              |                   | t Cookie およびその他のサイト データ<br>なし                                                                                         |   |
|              |                   | <ul> <li>キャッシュされた百像とファイル</li> <li>1 MB 未満を解放します。一部のサイトでは、次回のアクセス時に</li> </ul>                                         |   |
|              |                   | Internet Explorer モードの両気デー7をクリアする<br>今すぐクリア キャンセル                                                                     |   |
|              |                   |                                                                                                    |   |

## 5.Edge 右上の × でブラウザを閉じる

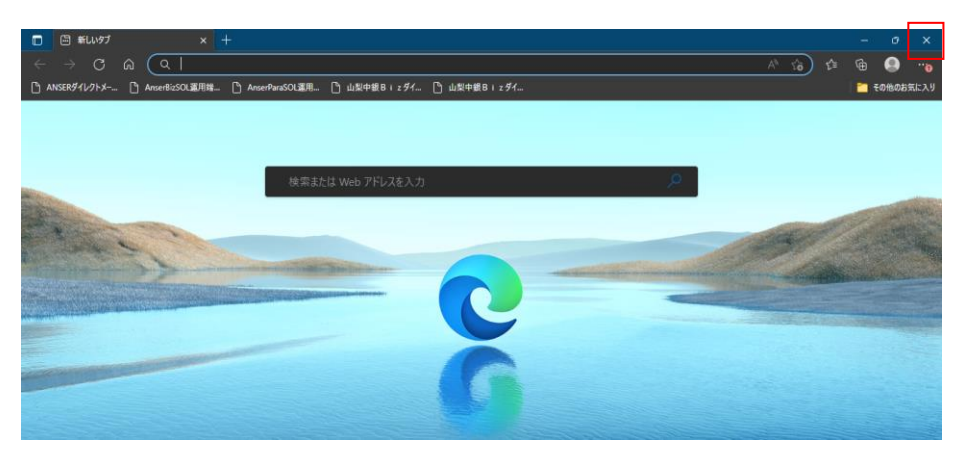